# TV connection guide

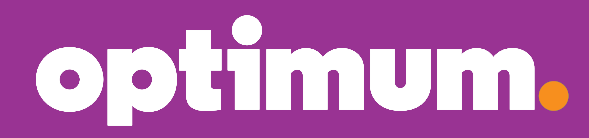

Installation Guide Version 3.4 Para español, ver al reverso

# Do you have?

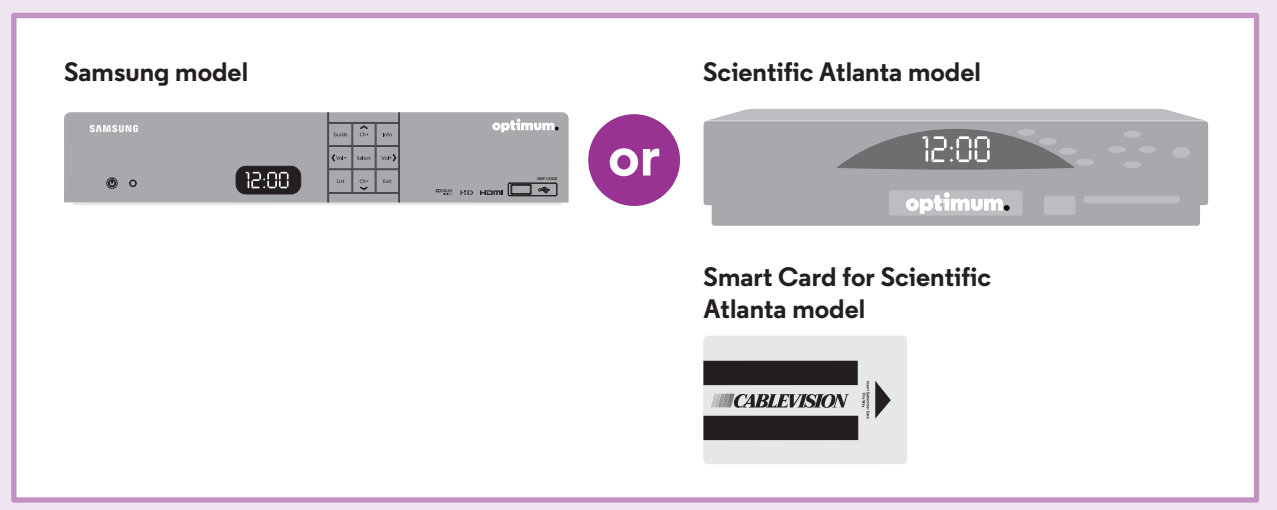

# You should have:

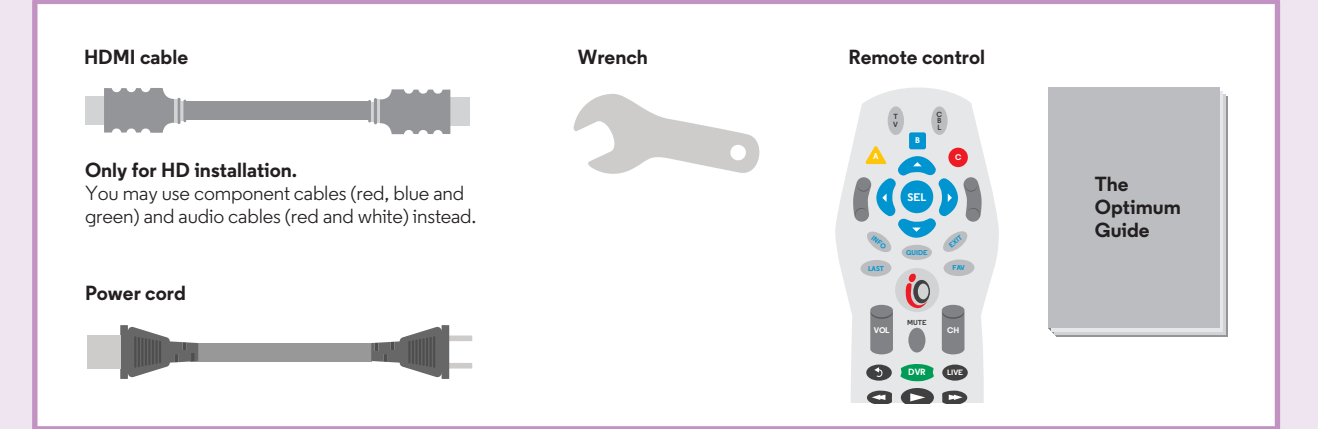

#### A few tips to keep in mind:

#### If the picture freezes or the digital cable box won't respond, you can reboot your digital cable box:

• Unplug the power cord. Wait five seconds, plug it back in and when you see "turn" and "on" alternating on the front panel of the digital cable box, you can turn it back on. When the digital cable box displays the time, the reboot is complete.

#### If you experience a "postage stamp" image or gray/black bars on the left and right of the HDTV screen:

- If you're using component cables (red, blue and green), make sure the colors on your component cables match the color of the outlet they're being plugged into.
- For Samsung models, make sure the proper picture format is set on your HDTV and digital cable box (see Step 5).
- If you have a Scientific Atlanta digital cable box, check to make sure it's an HD model. If the model number located on the front of the digital cable box includes the letters "HD," then you have an HD digital cable box. All Samsung digital cable boxes are HD.

#### If you're replacing an existing cable box:

• Unplug the cables and power cord and start at Step 1 of the model that pertains to you. You'll need to return the cable box and power cord to any Optimum store or you can get a shipping label to ship them back at **optimum.net/shippinglabel**.

### To block channels, visit optimum.net/parentalcontrols. Please refer to your Optimum Guide for more information and to start enjoying all the features now available to you with your TV service.

# Samsung Model

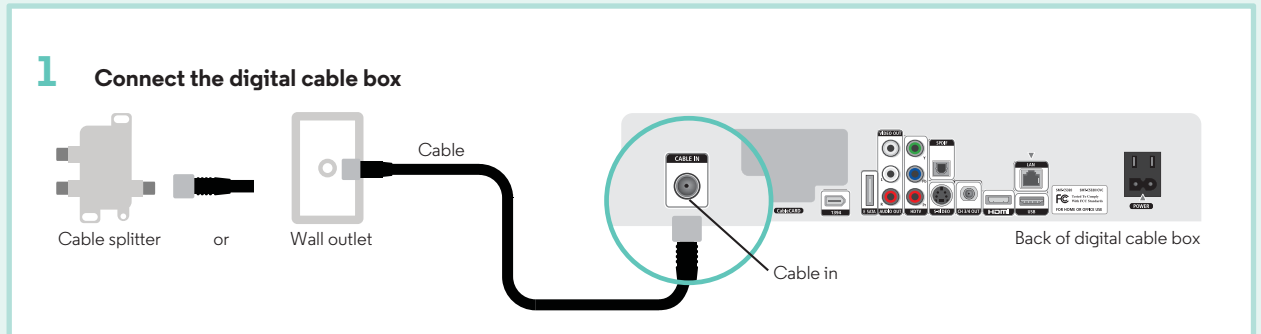

Connect the cable from the cable splitter or wall to the "CABLE IN" port on the back of the digital cable box.

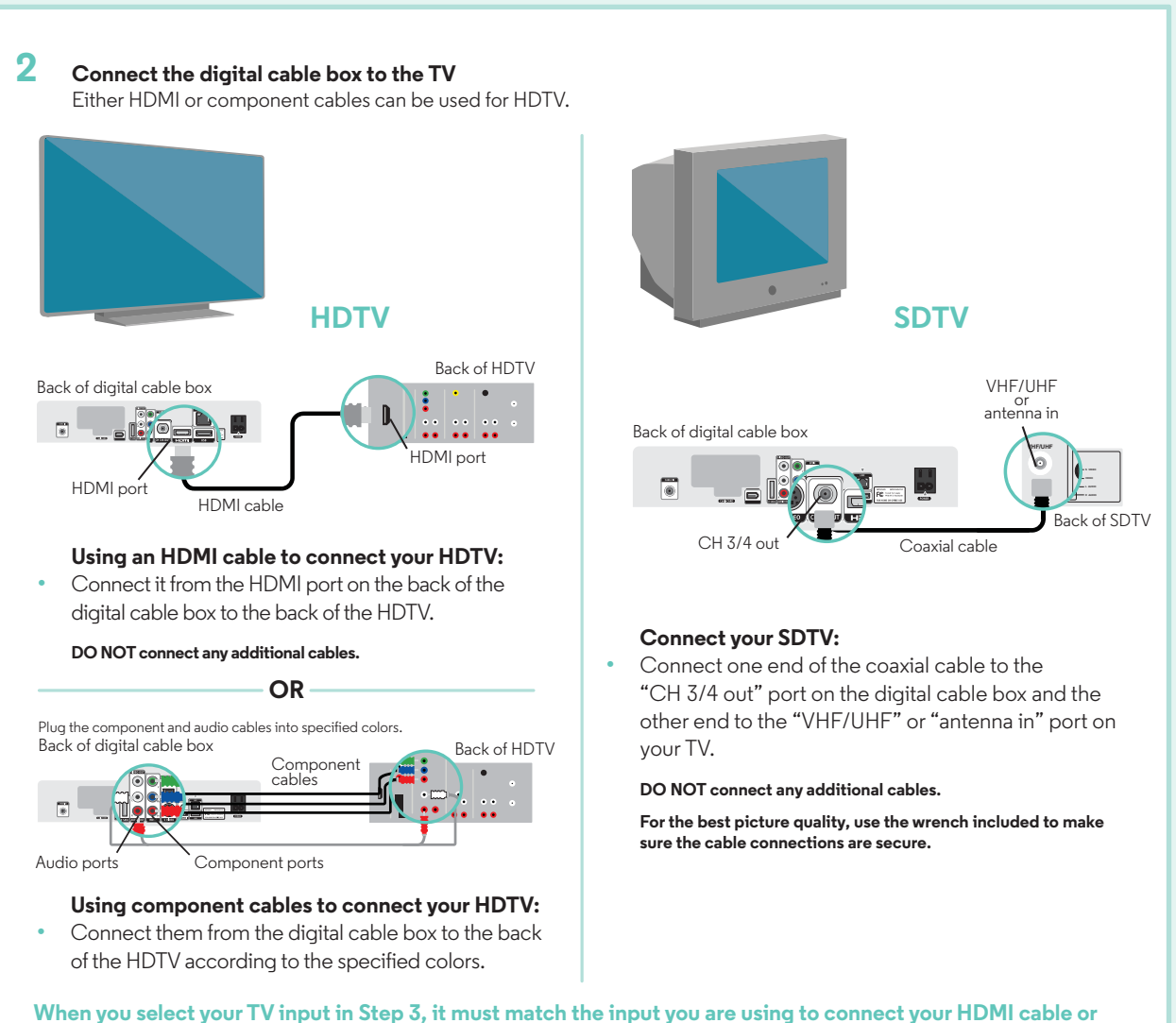

When you select your TV input in Step 3, it must match the input you are using to connect your HDMI cable or component cables to your TV.

# Samsung Model (Cont.)

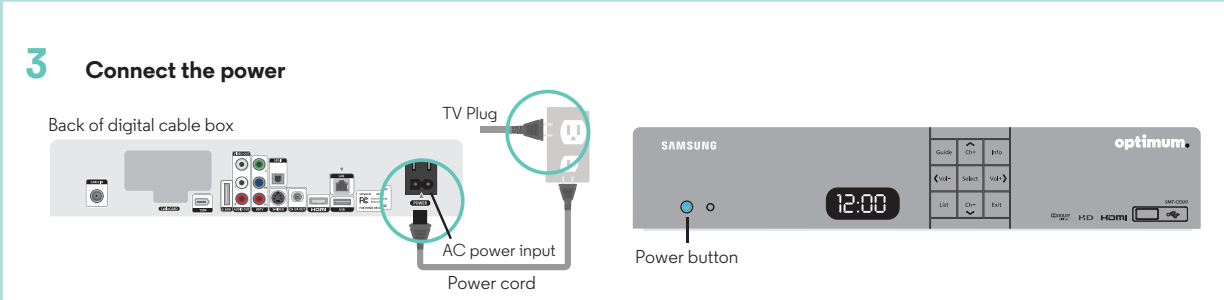

• Plug the power cord into the AC power input on the back of the digital cable box and then plug the other end into the wall outlet or surge protector. You'll know the power is on when the blue light appears on the front of the digital cable box. If it doesn't, turn on the power by pressing the power button on the lower left corner.

 Make sure your TV is plugged in and powered on. Then check that your TV is on the correct input using the remote control that came with your TV. The input selected on your TV must match the input you used to connect your digital cable box to your TV in Step 2. To set your TV to the correct input, press the **INPUT**, **SOURCE** or **TV/VIDEO** button on your TV manufacturer's remote control.

DO NOT plug other components such as DVD players, VCRs or gaming consoles into the back of the digital cable box.

#### 4 Activate

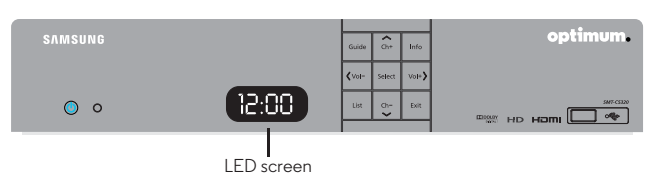

Activation begins automatically and a series of numbers and letters will display on the LED screen on the front of your digital cable box. Once "turn" and "on" alternate on the LED screen every three seconds, turn on your digital cable box; a blue light will indicate the power is on.

Make sure your TV is on and you'll see a gray screen that says, "Please wait, we are preparing the service for you." When the correct time displays on the LED screen, wait up to 15 minutes to be sure service is fully activated.

#### **5** Setting the picture format

#### HDTV:

- For the best display, press the **SETTINGS** button on your remote twice to get the full settings menu.
- The default picture format setting on the Samsung digital cable box is 480p (best SD). Use the ARROWS to highlight "HD settings" and press SEL, then highlight "Display Resolution" and press SEL. Scroll to 1080i (best HD) and press SEL. Next, go to the menu on your HDTV and set the Picture Format "Aspect Ratio" to 16:9.

#### SDTV:

The "Display Resolution" should be 480p (best SD) and the Picture Format "Aspect Ratio" should be 4:3.

# **Scientific Atlanta Model**

component cables to your TV.

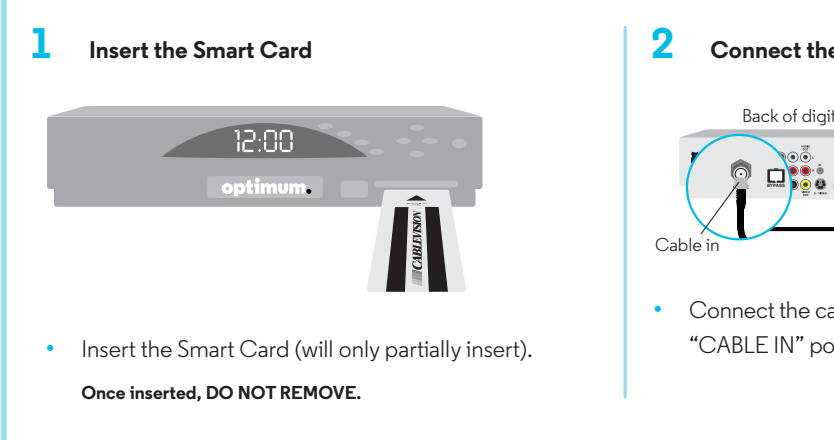

#### 2 Connect the digital cable box

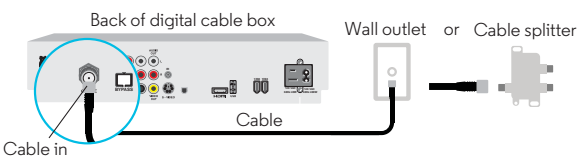

• Connect the cable from the cable splitter or wall to the "CABLE IN" port on the back of the digital cable box.

3 Connect the digital cable box to the TV Either HDMI or component cables can be used for HDTV. **HDTV SDTV** Back of HDTV Back of digital cable box VHF/UHF or antenna in Back of digital cable box 0 🗅 🐽 . HDMI port HDMI port Ď HDMI cable Coaxial cable Cable out Back of SDTV Using an HDMI cable to connect your HDTV: Connect it from the HDMI port on the back of the **Connect your SDTV:** digital cable box to the back of the HDTV. Connect one end of the coaxial cable to the DO NOT plug in any additional cables. "CABLE OUT" port on the digital cable box and the other end to the "VHF/UHF" or "antenna in" OR port on your TV. Plug the component and audio cables into specified colors. Back of digital cable box For the best picture quality, use the wrench included to make Component cables sure the cable connections are secure. Use a surge protector for added protection. 00 0 C DO NOT plug other components such as DVD players, VCRs Audio ports Back of HDTV or gaming consoles into the back of the digital cable box. Component ports Using component cables to connect your HDTV: • Connect them from the digital cable box to the back of the HDTV according to the specified colors. When you select your TV input in Step 4, it must match the input you are using to connect your HDMI cable or

# Scientific Atlanta Model (Cont.)

#### 

- Plug the power cord into the AC power input on the back of the digital cable box and then plug the other end into the wall outlet or surge protector.
- Make sure your TV is plugged in and powered on. Then check that your TV is on the correct input using the remote control that came with your TV. The input selected on your TV must match the input you used to connect your digital cable box to your TV in Step 3. To set your TV to the correct input, press the **INPUT**, **SOURCE** or **TV/VIDEO** button on your TV manufacturer's remote control.

DO NOT plug other components such as DVD players, VCRs or gaming consoles into the back of the digital cable box.

# 5 Activate

- Activation begins automatically and takes about three minutes. "BOOT" then "HOLD" will display on the LED screen on the front of your digital cable box.
- Once "turn on" or the correct time displays on the LED screen, turn on your digital cable box and make sure the TV is on.
- Wait up to 15 minutes to be sure service is fully activated.

## We're here to help.

Reach us 24/7:

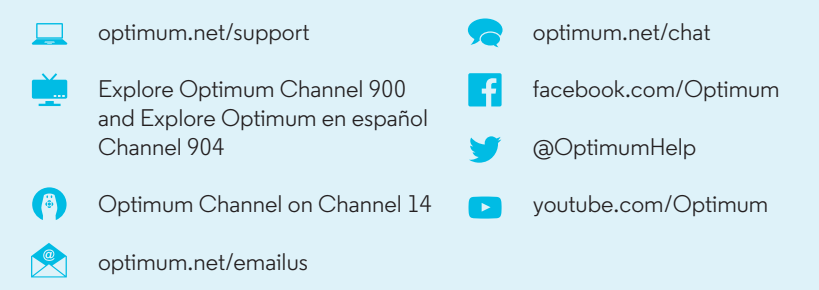